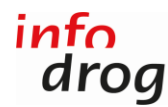

#### Amministrazione Indexdipendenze.ch – Guida

- 1. Cliccare su https://indexdipendenze.infodrog.ch/connessione.
- 2. Inserire i codici di accesso. Indexdipendenze.ch - Amministrazione

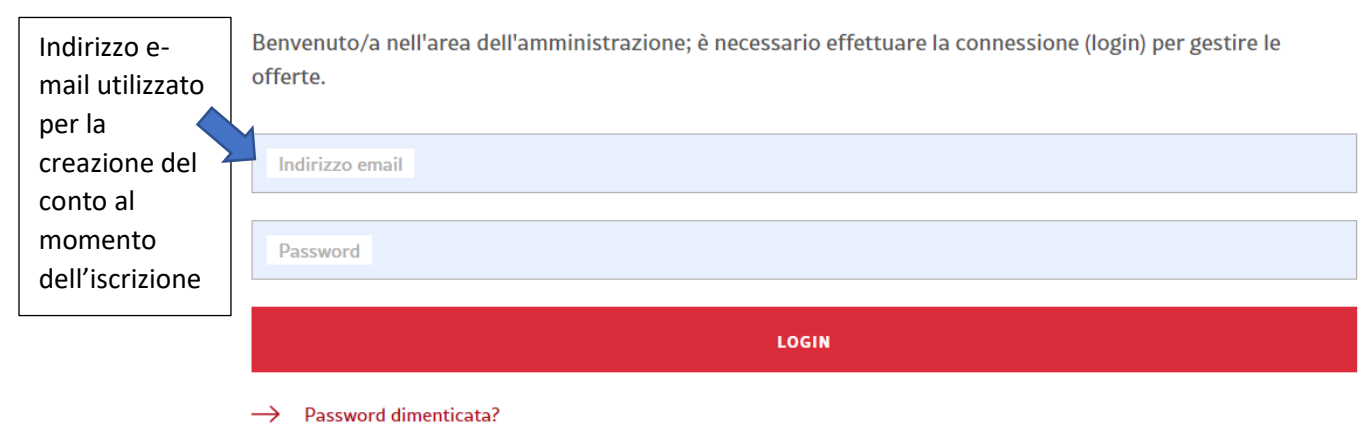

→ Non ancora iscritto/a?

Se non si sa più quale indirizzo è stato utilizzato per la creazione del conto, non esitate a contattarci (office@infodrog.ch / 031 376 04 01).

Se non ci si ricorda più la password, clicare su "Password dimenticata"; un link per reimpostare la password sarà inviato all'indirizzo inserito. Verificare anche nel dossier della posta indesiderata.

# Reimpostare la password

Ha dimenticato la password? Inserisca il Suo indirizzo e-mail; Le invieremo un messaggio per modificarla.

| Indirizzo email *                      | mail utilizzato<br>per la<br>creazione del |
|----------------------------------------|--------------------------------------------|
| RICHIEDI PASSWORD                      | conto al<br>momento<br>dell'iscrizione     |
| Password ricordata?   Alla connessione |                                            |

3. Cliccare su "Connessione".

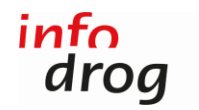

4. Cliccare su "Inserire un'offerta" per aggiungere un'offerta della stessa istituzione.

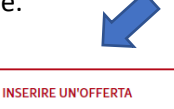

# Amministrare

Se desiderate iscrivere una nuova offerta, cliccare su "Inserire un'offerta" in alto a destra. Per modificare le informazioni di un'offerta esistente, cliccare sull'icona rappresentante una matita a destra dell'offerta.

5. Cliccare sull'icona che rappresenta la matita, a destra dell'offerta, e apportare le modifiche necessarie.

| SafeZone.ch<br>Online-Beratung zu Suchtfragen | Portal zu Suchtfragen mit Beratungen, Selbsttests, Suchthilfeangeboten und<br>Substanzwarnungen. Kostenlos und anonym | Ľ |
|-----------------------------------------------|----------------------------------------------------------------------------------------------------|---|
| 3007 -                                        |                                                                                                    |   |
| $\oplus$                                      |                                                                                                    | > |

# Modificare l'offerta

| Nome*SafeZone.ch                               | Nome 2 Consulenza online sulle dipendenze            |
|------------------------------------------------|------------------------------------------------------|
| Indirizzo                                      | Casella postale                                      |
| NPA *         Luogo *           3007         - | Cantone*                                             |
| - E-Mail *                                     | Indirizzo e-mail di contatto (non sarà pubblicato) * |
| - Telefono *                                   | Fax                                                  |
| Link alla consulenza online                    | Internet www.safezone.ch                             |

6. Affinché l'offerta possa apparire sulla cartina, cliccare su "Cercare indirizzo". Posizione sulla cartina

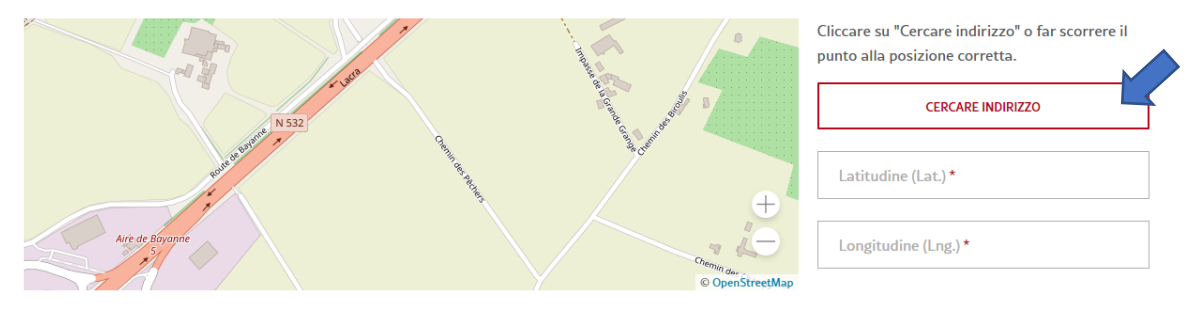

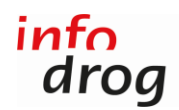

 Verificare e completare soprattutto i nuovi campi, in particolare il nuovo filtro "Partecipazione finanziaria" (per i beneficiari delle prestazioni). Offerta

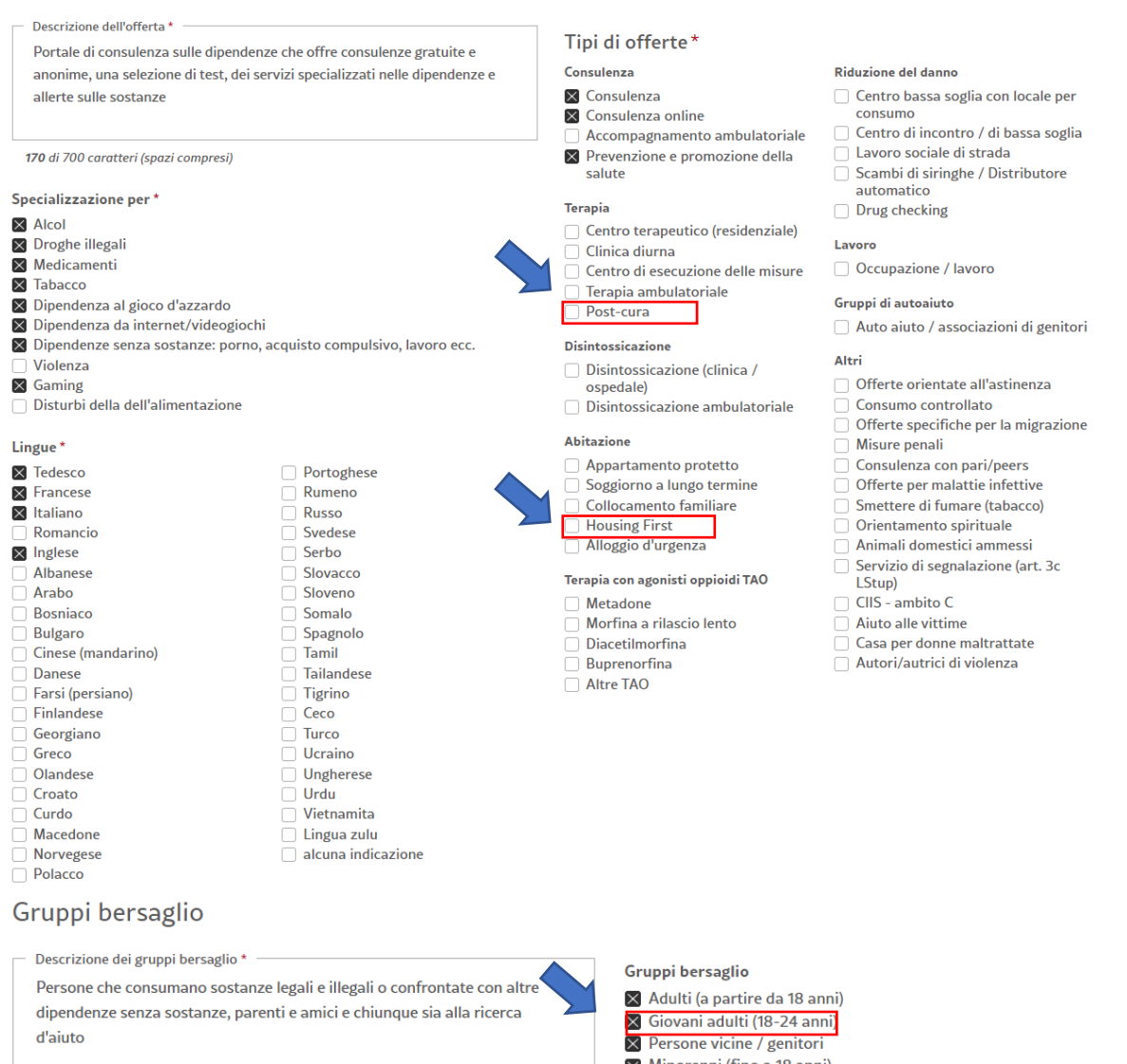

151 di 700 caratteri (spazi compresi)

- 🔀 Minorenni (fino a 18 anni)
- Persone anziane
   Genitori dipendenti con figli (residenziale)
- Coppie
- Solo per donne
- Solo per uomini
- \_\_\_\_\_LGBTOIA+
- Datori di lavoro
- Scuole / centri di formazione

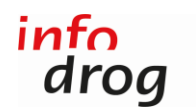

## Qualità e finanziamento

| Supporto giuridico * Ufficio federale di sanità pubblica UFSP - Infodrog/RADIX | Autorizzazione del Cantone o del comune*   |
|--------------------------------------------------------------------------------|--------------------------------------------|
| 57 di 700 caratteri (spazi compresi)<br>Partecipazione finanziaria *           | Finanziamento (informazione non pubblicata |
|                                                                                |                                            |
| Assicutazione matatua                                                          |                                            |
|                                                                                |                                            |
|                                                                                |                                            |
| Giustizia (misura)                                                             |                                            |
|                                                                                | Попаррисавие                               |
| Gratuito                                                                       |                                            |
| Certificatori *                                                                | Certificato/i di qualità *                 |
|                                                                                | QuaTheDA                                   |
| EdelCert                                                                       |                                            |
| Altro certificatore                                                            | Altro certificato                          |
|                                                                                |                                            |

8. Cliccare su "Salvare" in fondo alla pagina.

SALVARE L'OFFERTA

## Contatti

Lucia Galgano <u>l.galgano@infodrog.ch</u>, 031 370 08 78 (diretto)

Martin Reck <u>m.reck@infodrog.ch</u>, 031 370 08 74 (diretto)

Segretariato office@infodrog.ch, 031 376 04 01

Berna, il 22.02.2023